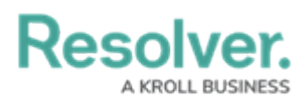

## **Edit or Delete a User Group**

Last Modified on 02/19/2025 10:20 am EST

# Overview

An Administrator can make changes to a user group or delete a user group. A user group organizes users into specific groups based on their organizational role (e.g., Employee, Management, etc.). Adding users to a user group allows an Administrator to assign multiple users within a user group to a role by assigning the user group to a role instead of manually assigning a role to each user.

If your organization uses LDAP, adding or removing users on a user group will need to be done from LDAP. If changes are made in Resolver, any changes will revert during the next LDAP sync.

#### **User Account Requirements**

The user account you use to log into Resolver must have Administrator permission to access the *Admin Overview* screen.

### **Related Information/Setup**

Please read the User Group Overview article for more information regarding user groups.

Please read the Configure & Run the LDAP Sync Tool article for more information regarding LPAD.

### Navigation

1. From the *Home* screen, click the **Administration** icon.

|      |            |                 | ) | \$ ® |
|------|------------|-----------------|---|------|
| Home | ✓ My Tasks |                 |   |      |
|      | My Tasks   | ¢ SORT Q SEARCH |   |      |
|      |            |                 |   |      |
|      |            |                 |   |      |
|      |            |                 |   |      |
|      |            |                 |   |      |
|      |            |                 |   |      |

Administration Icon

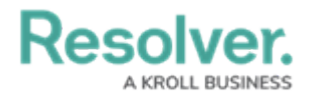

2. From the Administrator settings menu, click Admin Overview.

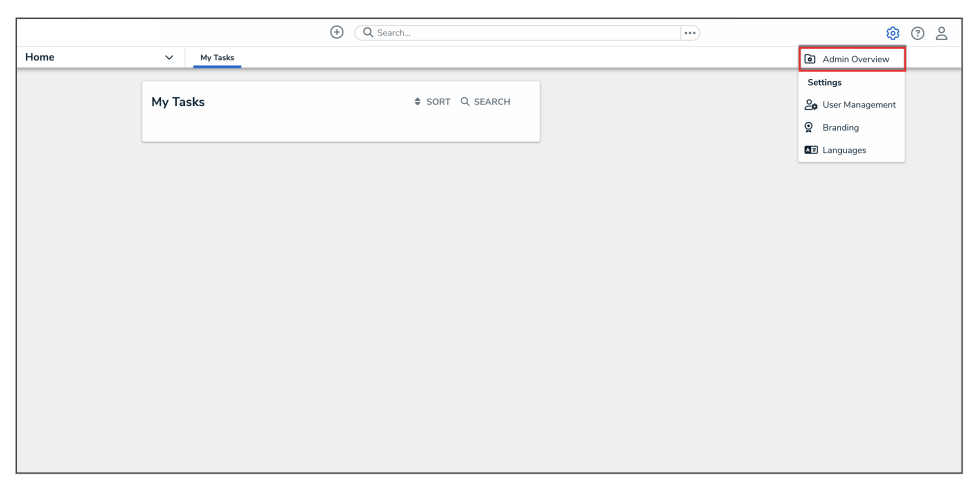

Administrator Settings Menu

3. From the *Admin Overview* screen, click the **User Groups** tile under the *People* section.

|                  | (                    | Q Search              |                        | ® @ 2 |
|------------------|----------------------|-----------------------|------------------------|-------|
| Admin Overview V |                      |                       |                        |       |
|                  | Data Model           |                       | Views                  |       |
|                  | Object Types         | Object Type<br>Groups | Configurable Forms     |       |
|                  | Fields               | Data Definitions      | Dashboard Data<br>Sets |       |
|                  | Playbooks Automation |                       |                        |       |
|                  | Data Access          |                       | Application Management |       |
|                  | User Groups Roles    |                       | Org Munager            |       |

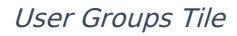

3. From the *User Groups* screen, enter a user group name or keyword in the **Search** field.

|               |                                          | •••                 | \$ © \$ |
|---------------|------------------------------------------|---------------------|---------|
| Data Access V | User Groups Roles                        |                     |         |
|               | Admin: User Groups                       | + CREATE USER GROUP |         |
|               | Q, admin                                 | 0                   |         |
|               | Admin <mark>istrator (Compliance)</mark> | 0 USERS             |         |
|               | Administrator (Global)                   | 0 USERS             |         |
|               | Administrator (Incident Management)      | 0 USERS             |         |
|               | Administrator (Internal Audit)           | 0 USERS             |         |
|               | Administrator (Internal Controls)        | 0 USERS             |         |

User Groups Screen

4. Click the name of the user group that you want to edit or delete.

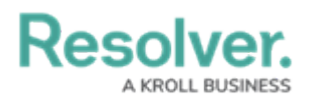

### **Editing a User Group**

 From the *Edit User Groups* screen, click the Edit icon to edit the user group's Name and Description fields.

|               | ④ Q Search                                                                          |                    | \$ ® \$ |
|---------------|-------------------------------------------------------------------------------------|--------------------|---------|
| Data Access ~ | User Groups Roles                                                                   |                    |         |
|               | Admin:Edit User Group                                                               |                    |         |
|               | Administrator (Global)                                                              | 1                  |         |
|               | Originally access to all objects. Contextually, this should just be Administrator   |                    |         |
|               | Users                                                                               |                    |         |
|               | Q. Search for User(s)                                                               | + ADD SELECTED (0) |         |
|               | Valentina Rodriguez                                                                 | ×                  |         |
|               | Changes to group membership will not be applied until the user logs out and back in |                    |         |
|               | Roles<br>The following Roles have been linked to this Group                         |                    |         |
|               | Administrator                                                                       |                    |         |
|               | Records Administrator                                                               |                    |         |
|               |                                                                                     | DONE V DONE        |         |

Edit Icon

- 2. From the **Users** section, you can add users to the user group. Please read the Add a User to a User Group article for more information.
- 3. To remove a user from the user group, click the **Remove** icon beside the user's name.

|                 | Q Search                                                                          |           | \$ ® \$   |
|-----------------|-----------------------------------------------------------------------------------|-----------|-----------|
| Data Access 🗸 🗸 | User Groups Roles                                                                 |           |           |
|                 | Admin:Edit User Group                                                             |           |           |
|                 | Administrator (Global)                                                            |           | /         |
|                 | Originally access to all objects. Contextually, this should just be Administrator |           |           |
|                 | Users                                                                             |           |           |
|                 | Q. Search for User(s)                                                             | + ADD SEL | ECTED (0) |
|                 | Valentina Rodriguez                                                               |           | ×         |
|                 | Changes to group membership will not be applied until the user logs out and       | bəck in.  |           |
|                 | Roles<br>The following Roles have been linked to this Group                       |           |           |
|                 | Administrator                                                                     |           |           |
|                 | Records Administrator                                                             |           |           |
|                 |                                                                                   |           | V DONE    |

Remove Icon

4. Click the **Remove** button from the **Remove user?** pop-up.

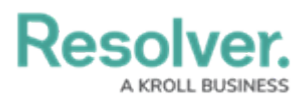

|             |   | ⊕ Q Search                                                                           |              | \$ |
|-------------|---|--------------------------------------------------------------------------------------|--------------|----|
| Data Access | ~ | User Groups Roles                                                                    |              |    |
|             |   | Admin : Edit User Group                                                              |              |    |
|             |   | Administrator (Global)                                                               | ,            |    |
|             |   | Originally access to all objects. Contextually, this should just be Administrator    |              |    |
|             |   | Users                                                                                | Remove user? |    |
|             |   | Q, Search for User(s)                                                                |              |    |
|             |   | Valentina Rodriguez                                                                  | ×            |    |
|             |   | Changes to group membership will not be applied until the user logs out and back in. |              |    |
|             |   |                                                                                      |              |    |
|             |   | <b>Koles</b> The following Roles have been linked to this Group                      |              |    |
|             |   | Administrator                                                                        |              |    |
|             |   | Records Administrator                                                                |              |    |
|             |   |                                                                                      | ☐ ✓ DONE     |    |

#### Remove Button

5. Click the **Done** button to save your changes.

|             |   |                                   | Q Search                                                         | •••      |            | \$ ? L |
|-------------|---|-----------------------------------|------------------------------------------------------------------|----------|------------|--------|
| Data Access | ~ | User Groups Roles                 |                                                                  |          |            |        |
|             |   | Admin:Edit Use                    | r Group                                                          |          |            |        |
|             |   | Administrator (Globa              | 1)                                                               |          | 1          |        |
|             |   | Originally access to all objects. | Contextually, this should just be Administrator                  |          |            |        |
|             |   | Users                             |                                                                  |          |            |        |
|             |   | Q. Search for User(s)             |                                                                  | + ADD SE | LECTED (0) |        |
|             |   | Valentina Rodriguez               |                                                                  |          | ×          |        |
|             |   | Changes to group memt             | sership will not be applied until the user logs out and back in. |          |            |        |
|             |   | Roles                             |                                                                  |          |            |        |
|             |   | The following Roles have been     | linked to this Group                                             |          |            |        |
|             |   | Administrator                     |                                                                  |          |            |        |
|             |   | Records Administrator             |                                                                  |          |            |        |
|             |   |                                   |                                                                  |          | ✓ DONE     |        |

Done Button

#### **Deleting a User Group**

1. From the *Edit User Group* screen, scroll to the bottom of the screen and select the **Delete** icon.

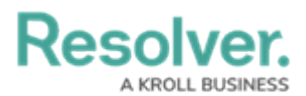

|             |   | • Q Search                                                                           |                    | \$ @ L |
|-------------|---|--------------------------------------------------------------------------------------|--------------------|--------|
| Data Access | ~ | User Groups Roles                                                                    |                    |        |
|             |   | Admin:Edit User Group                                                                |                    |        |
|             |   | Administrator (Global)                                                               | 1                  |        |
|             |   | Originally access to all objects. Contextually, this should just be Administrator    |                    |        |
|             |   | Users                                                                                |                    |        |
|             |   | Q. Search for User(s)                                                                | + ADD SELECTED (0) |        |
|             |   | Valentina Rodriguez                                                                  | ×                  |        |
|             |   | Changes to group membership will not be applied until the user logs out and back in. |                    |        |
|             |   | Roles<br>The following Roles have been linked to this Group                          |                    |        |
|             |   | Administrator                                                                        |                    |        |
|             |   | Records Administrator                                                                |                    |        |
|             |   |                                                                                      |                    |        |

#### Delete Icon

2. Click the **Delete** button from the **Delete user group?** pop-up.

|             |                                                                                      | ® (?) |
|-------------|--------------------------------------------------------------------------------------|-------|
| Data Access | V User Groups Roles                                                                  |       |
|             | Admin:Edit User Group                                                                |       |
|             | Administrator (Global)                                                               |       |
|             | Originally access to all objects. Contextually, this should just be Administrator    |       |
|             | Users                                                                                |       |
|             | Q, Search for User(s) + ADD SELECTED IN                                              |       |
|             | Valentina Rodriguez X                                                                |       |
|             | Changes to group membership will not be applied until the user logs out and back in. |       |
|             | Paler                                                                                |       |
|             | The following Roles have been linked to this Group                                   |       |
|             | Administrator Delete user group? ×                                                   |       |
|             | Records Administrator × CANCEL DELETE                                                |       |
|             | t v Done                                                                             |       |

Delete Button